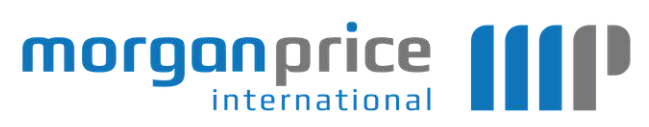

## Schritt für Schritt

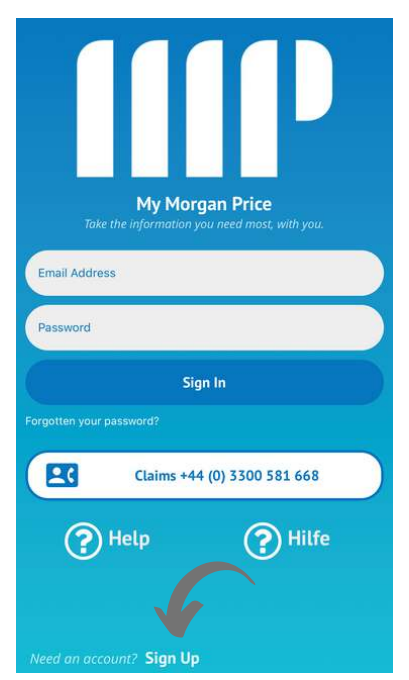

1 | Einschreiben Klicken Sie unten in der App auf "Einschreiben".

| My Morgan Price<br>Take the information you need most, with you. |
|------------------------------------------------------------------|
| Pwd: 8+ chars (1 number & symbol)                                |
| Confirm Pwd                                                      |
| Policy Principle D.O.B.                                          |
| Sign Up                                                          |
| PHelp PHilfe                                                     |
| Already signed up? Sign In                                       |

2 | Geben Sie ihre Details ein Füllen Sie die 4 Felder aus und klicken Sie auf "Einschreiben".

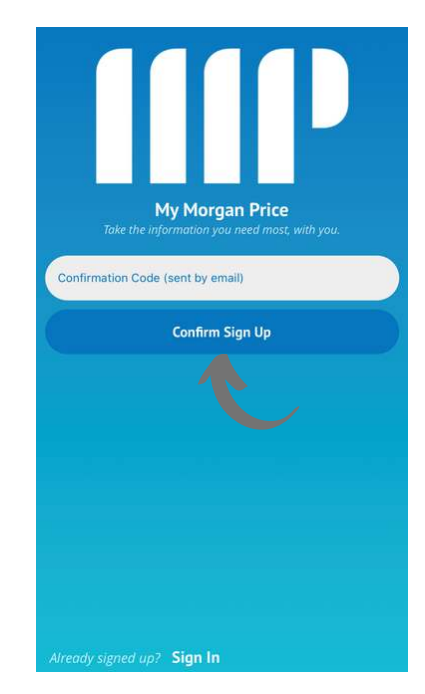

## 3 | Bestätigung

Sie erhalten einen Bestätigungscode per E-Mail. Geben Sie diesen Code ein und drücken Sie "Bestätigen Einschreiben".

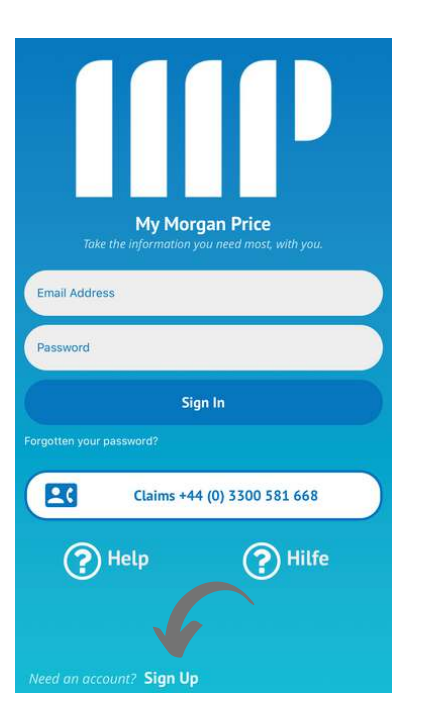

4 | Einloggen

Melden Sie sich mit Ihrer E-Mail-Addresse und dem ausgewählten Passwort in der App an und klicken Sie auf "Einschreiben".

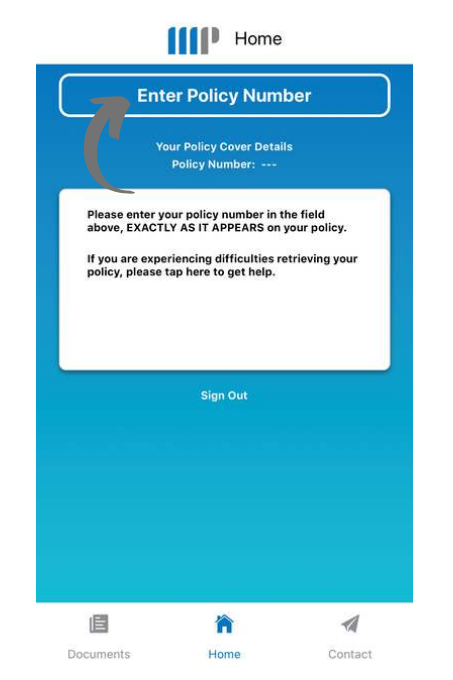

5 | Geben Sie Ihre Policennummer ein

Geben Sie Ihre Policennummer ein, indem Sie auf das Feld "Policennummer eingeben" klicken und sicherstellen, dass es mit /1 endet. Drücken Sie dann die Eingabetaste.

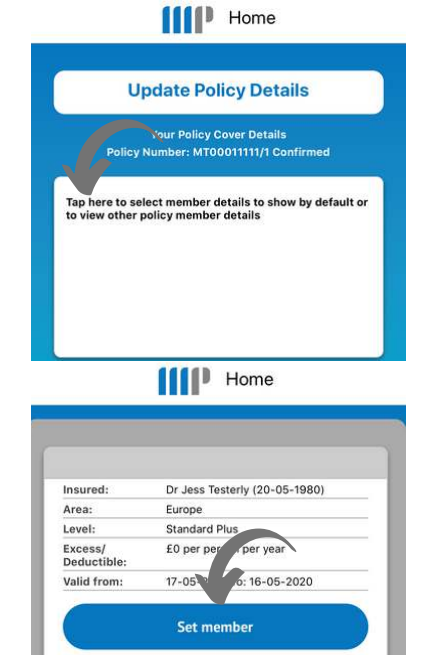

## 6 | Wählen & Ansehen

Sie können jetzt alle Mitglieder Ihrer Policennummer anzeigen, indem Sie auf das weiße Feld tippen, um die Mitgliederdetails auszuwählen und das Hauptmitglied in Ihrer App festzulegen.